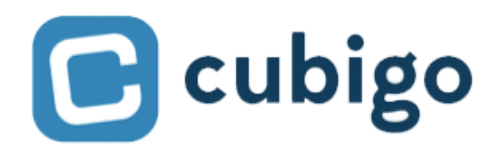

Configure AppleTV for digital signage

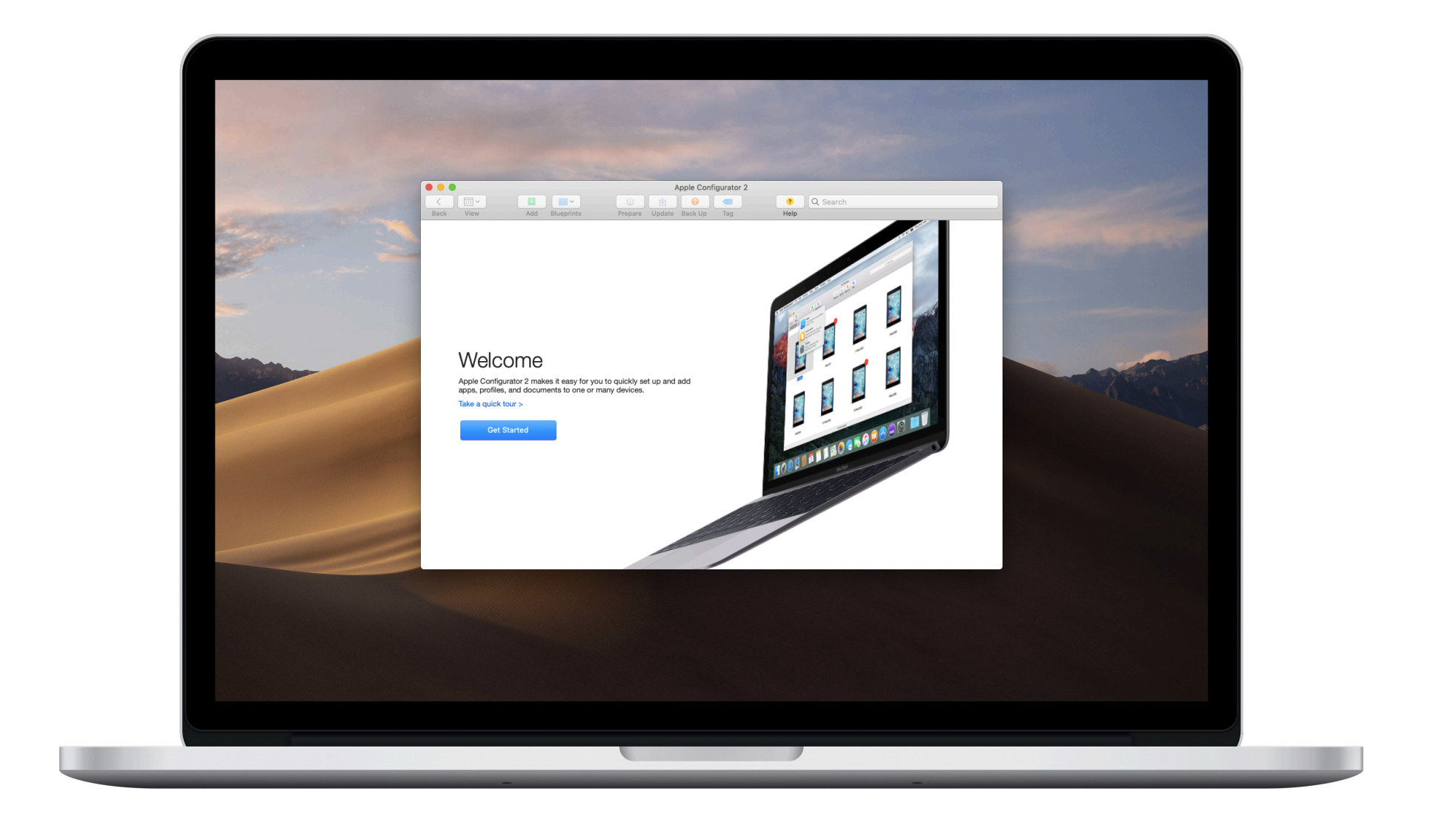

#### I. Download and run <u>Apple Configurator 2</u>

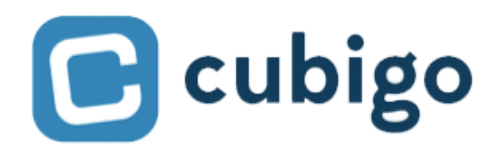

Configure AppleTV for digital signage

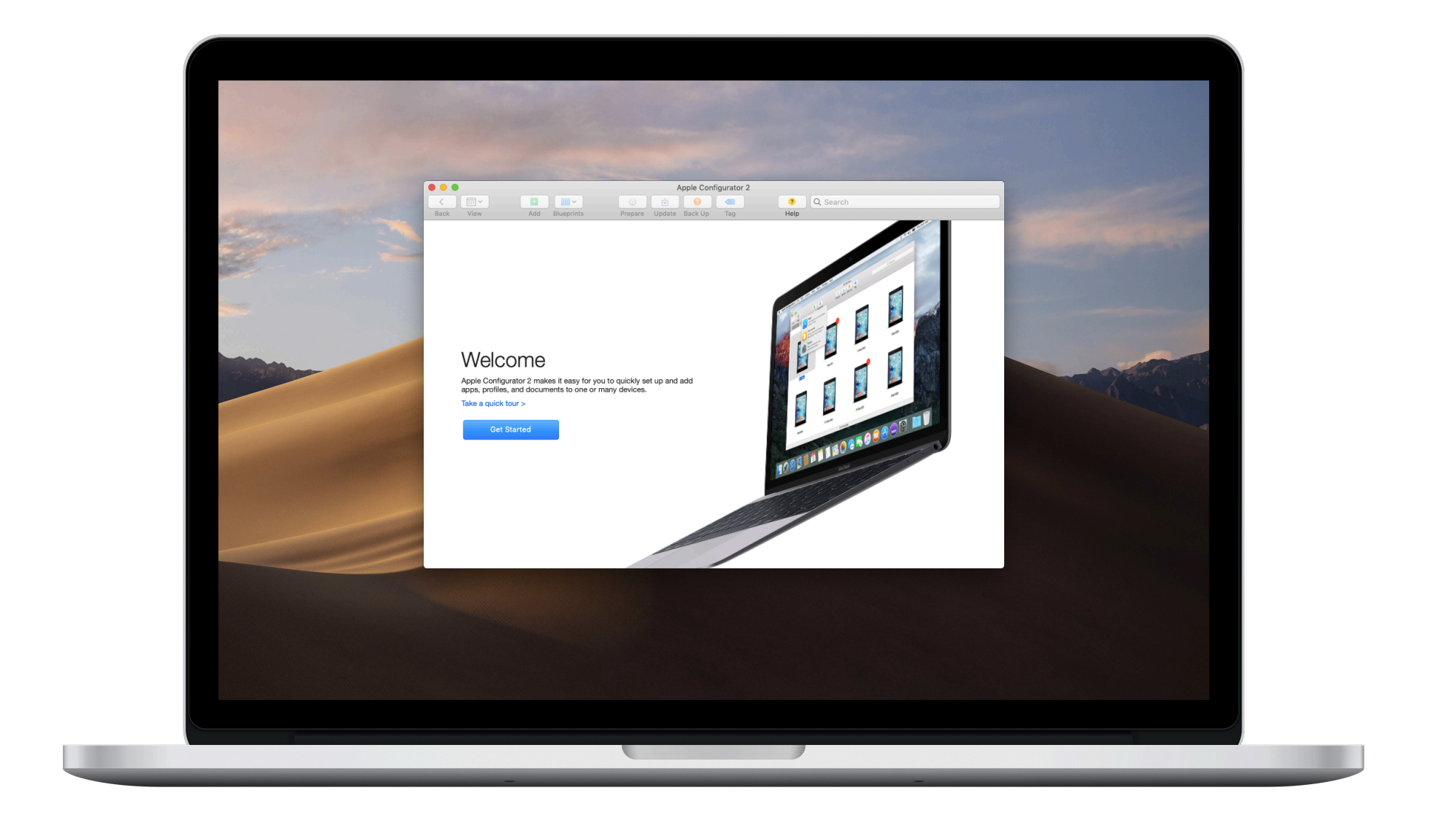

I. Download and run <u>Apple Configurator 2</u>

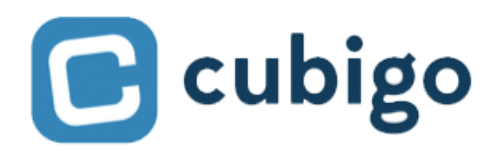

Configure AppleTV for digital signage

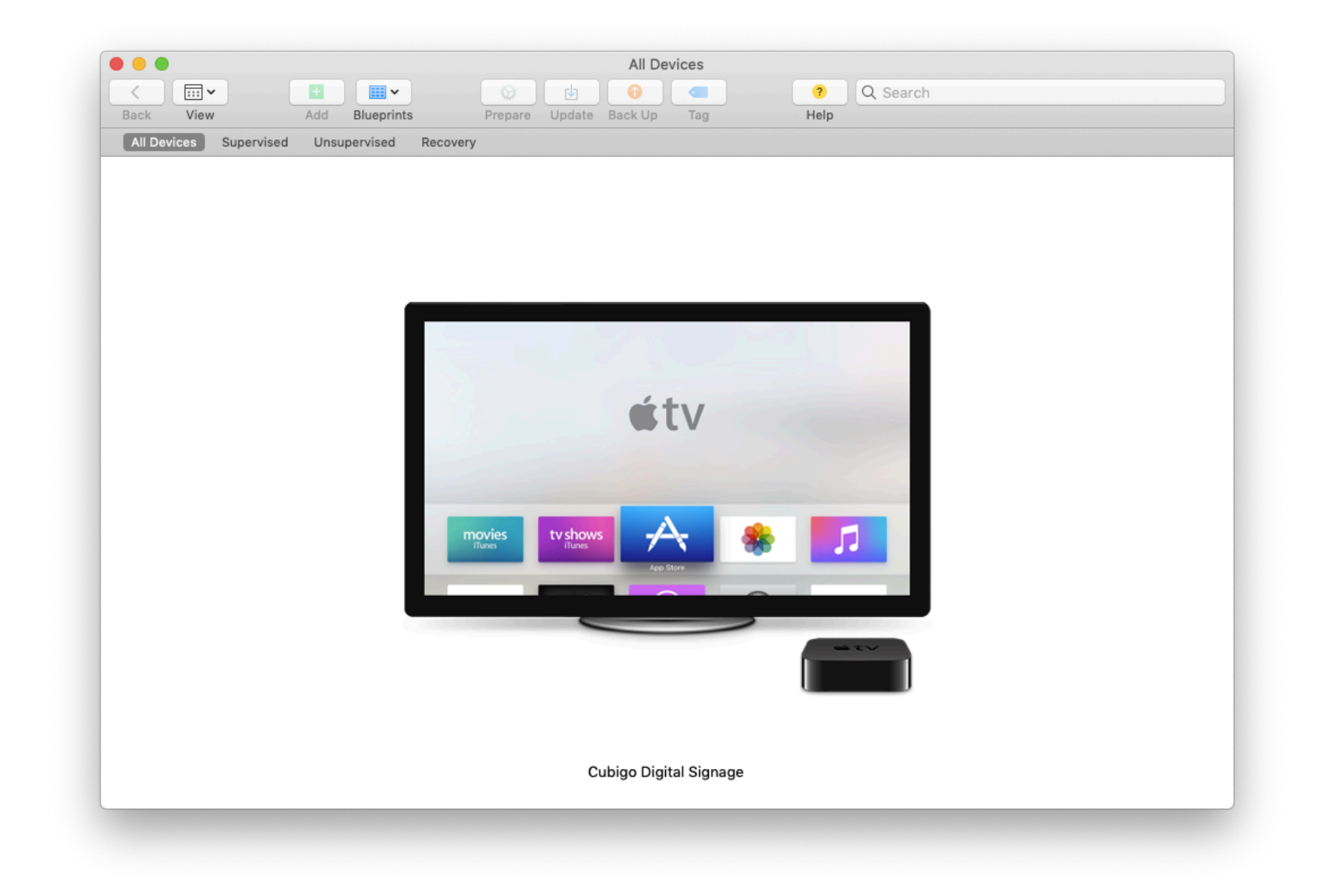

#### 2. Connect the Apple TV to your computer with a USB C cable

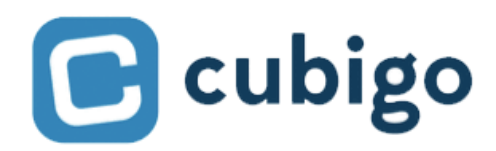

Configure AppleTV for digital signage

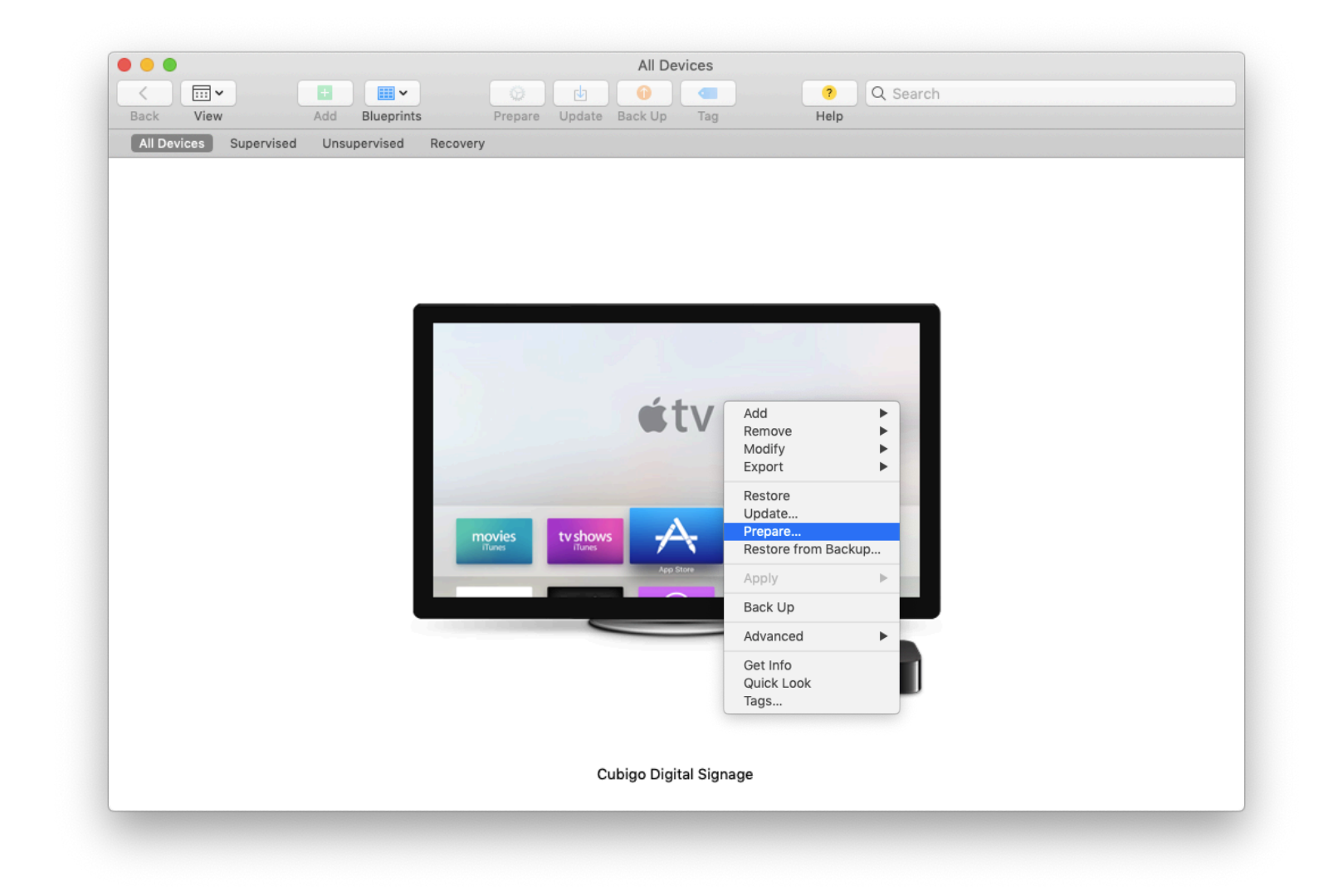

3. Right-click and select 'Prepare...'

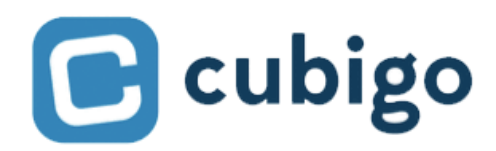

Configure AppleTV for digital signage

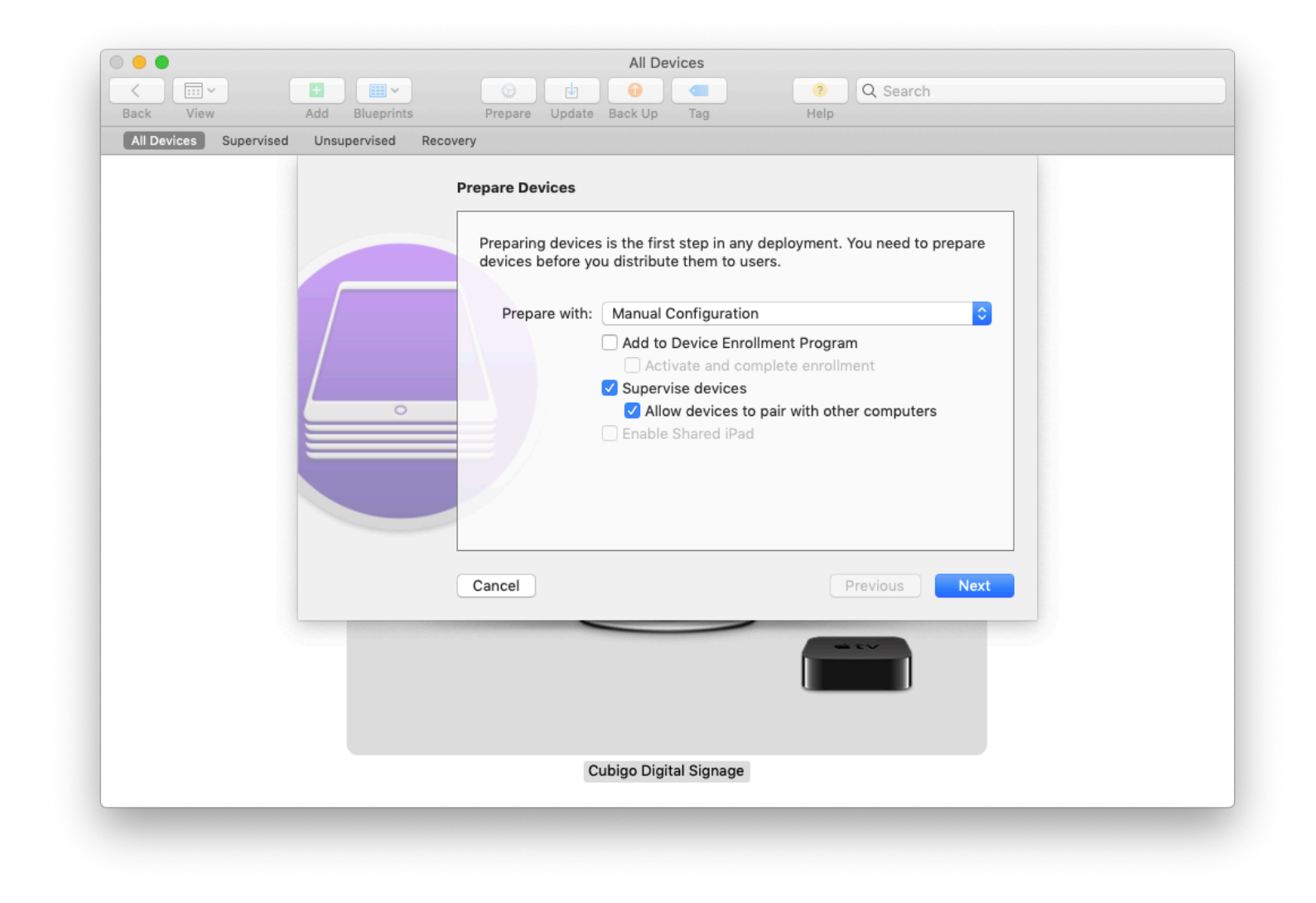

4. Select 'Manual Configuration' and check 'Supervise devices'

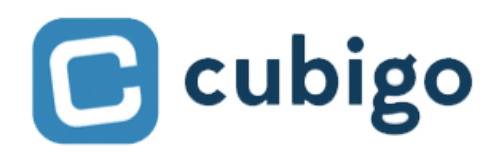

Configure AppleTV for digital signage

| Image: Constraint of the second second se | earch      |
|----------------------------------------------------------------------------------------------------|------------|
| All Devices Supervised Unsupervised Recovery  Enroll in MDM Server                                                                                                    |            |
| Enroll in MDM Server                                                                                                    |            |
| Choose an MDM server to manage the devices remotely over<br>if desired.<br>Server: Do not enroll in MDM<br>?<br>Cancel Previo                                                                                                    | r the air, |
| Cubigo Digital Signage                                                                                                    |            |

5. Select 'Do not enroll in MDM'

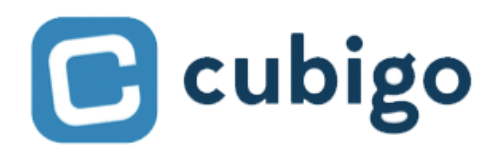

Configure AppleTV for digital signage

|                        | All Devices                                    |
|------------------------|------------------------------------------------|
|                        | 🖬 📖 🗸 😥 🔮 🥥 💶 📀 🔍 Search                       |
| Back View              | Add Blueprints Prepare Update Back Up Tag Help |
| All Devices Supervised | Unsupervised Recovery                          |
|                        | Sign in to the Device Enrollment Program       |
|                        |                                                |
|                        |                                                |
|                        | Cubigo Digital Signage                         |
|                        |                                                |

6. Skip the Apple ID login

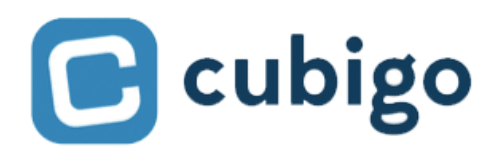

Configure AppleTV for digital signage

|                        | All Devices                                                                                                    |
|------------------------|----------------------------------------------------------------------------------------------------|
|                        | 🖪 🔲 🖉 🔮 🕘 🥥 🔍 Search                                                                                                    |
| Back View              | Add Blueprints Prepare Update Back Up Tag Help                                                                                                    |
| All Devices Supervised | Unsupervised Recovery                                                                                                    |
|                        | Create an Organization     Enter information about the organization.   Name:   Required   Phone:   Entail:   Address:     Image:     Image: |
|                        |                                                                                                    |
|                        | Cubigo Digital Signage                                                                                                    |
|                        |                                                                                                    |

7. Select an existing organization or make a new one

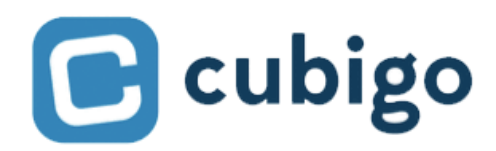

Configure AppleTV for digital signage

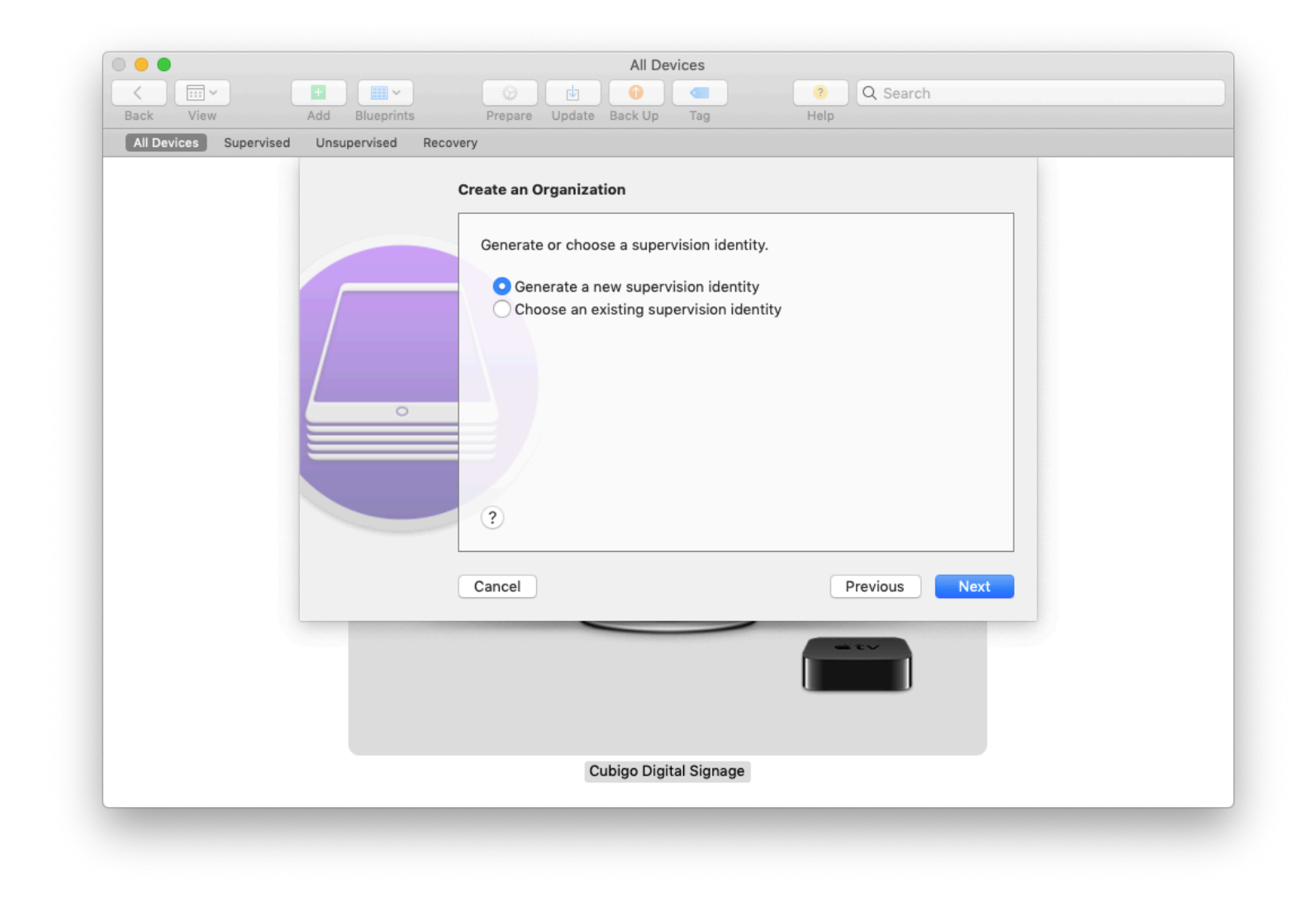

8. Select "Generate a new supervision identity"

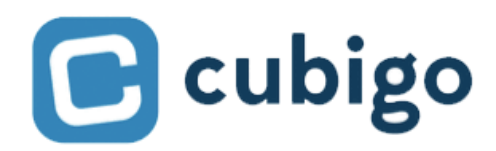

Configure AppleTV for digital signage

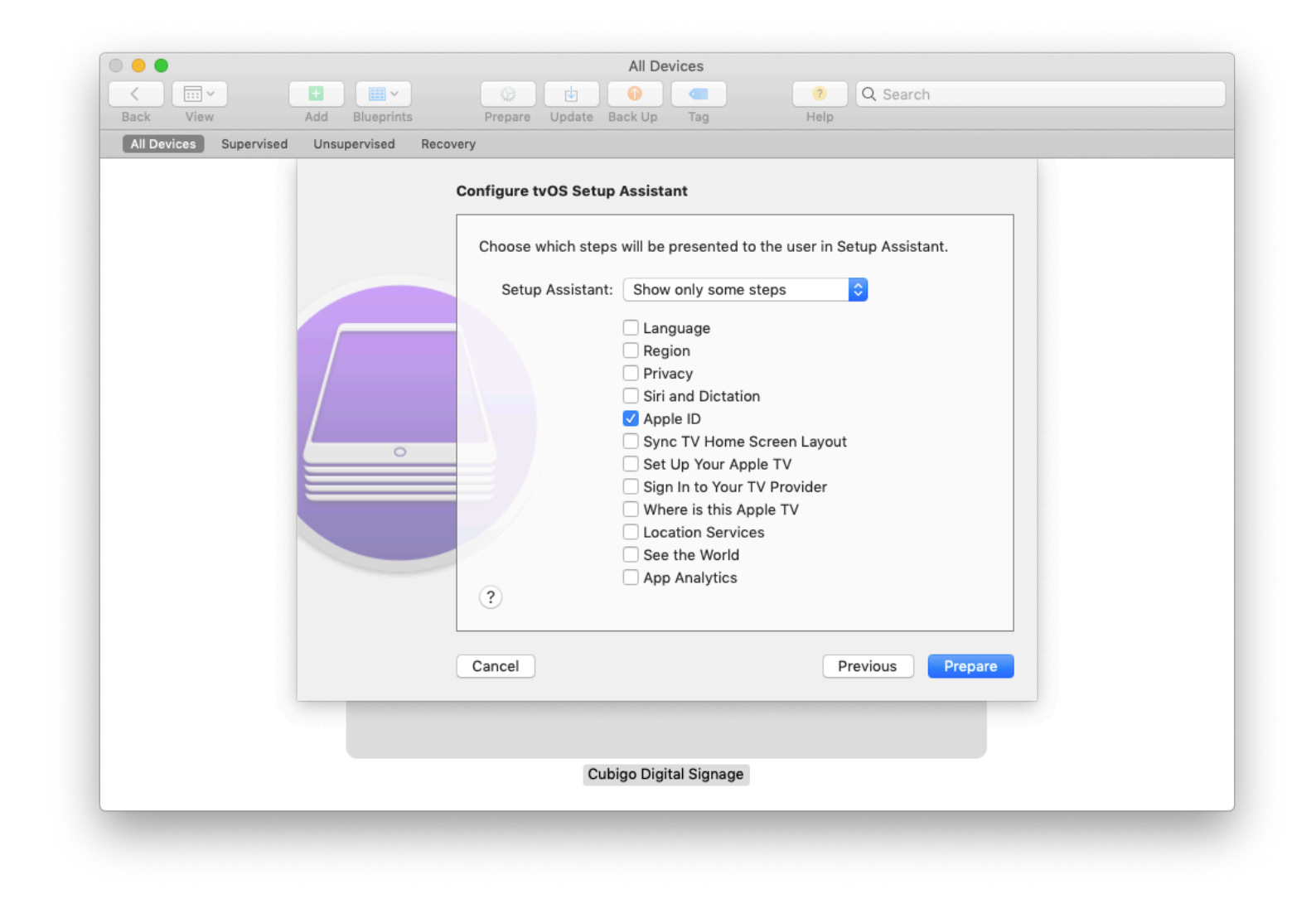

9. Select any settings that you want to configure when the Apple TV first boots

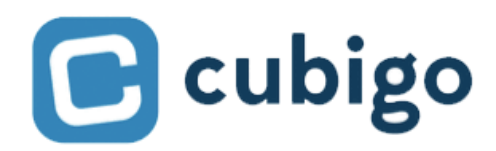

Configure AppleTV for digital signage

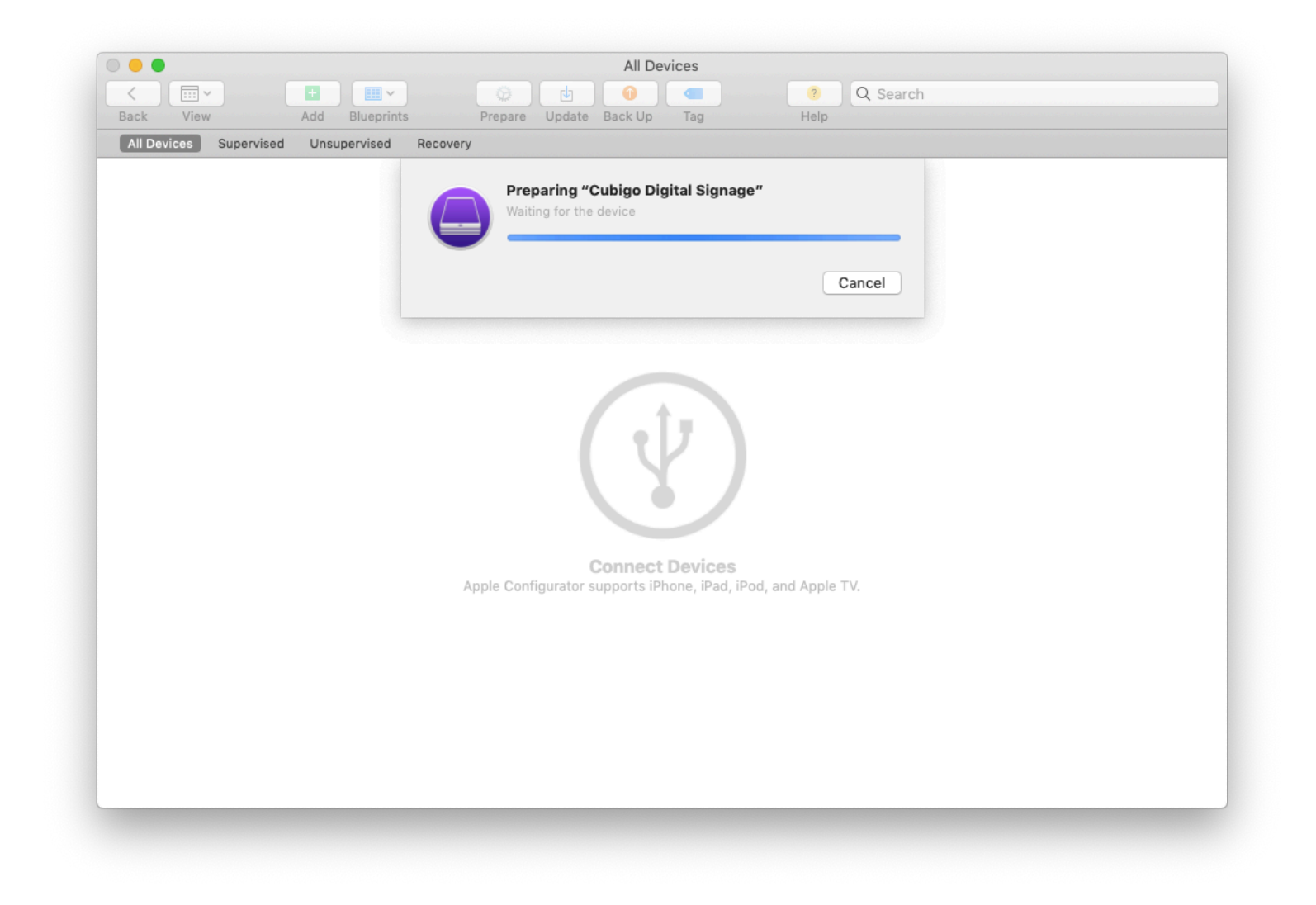

10. Now the Apple TV will prepare and restart..

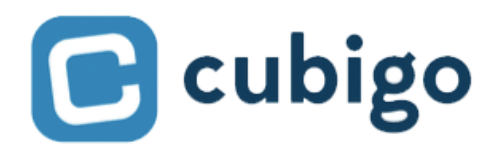

Configure AppleTV for digital signage

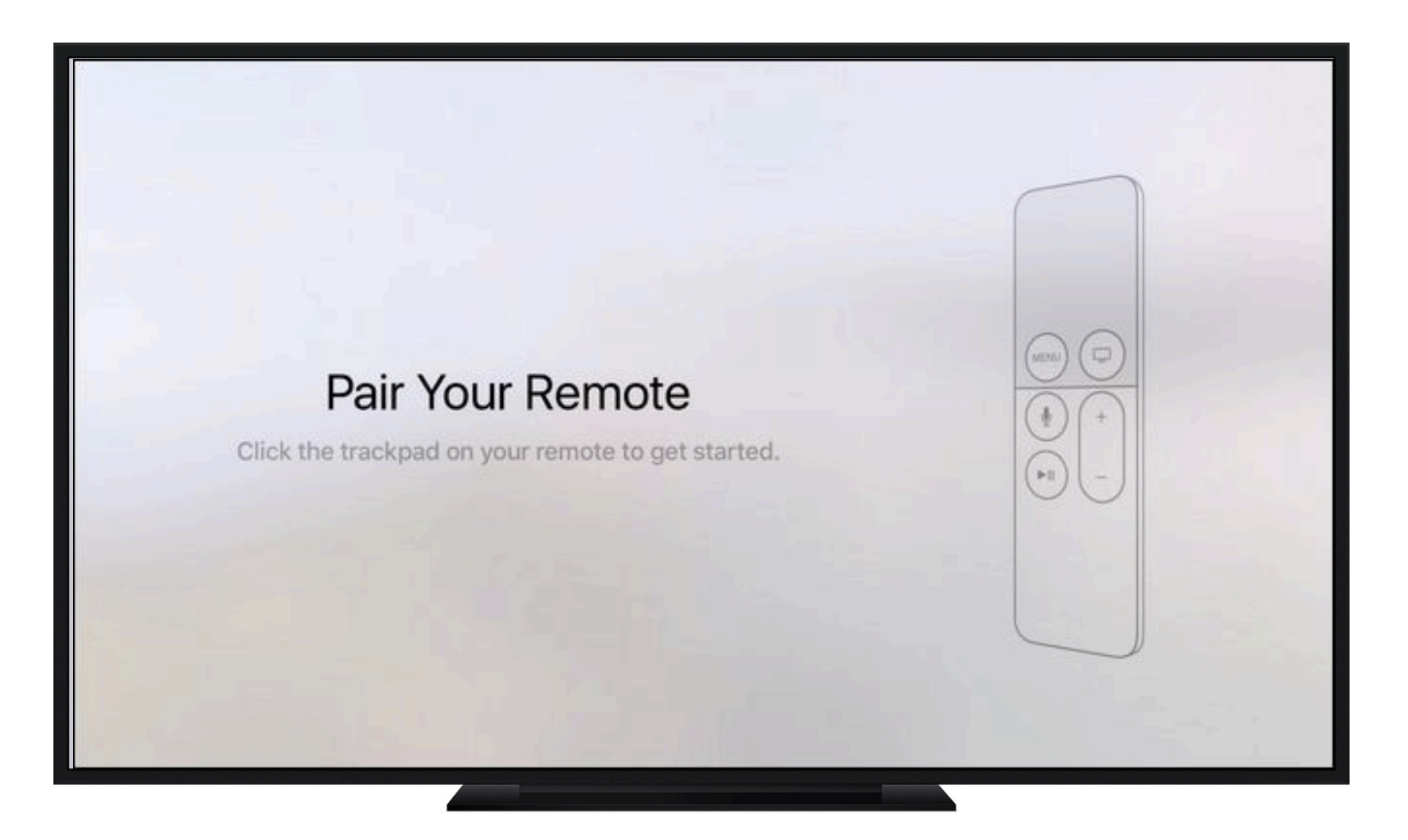

II. The Apple TV will enter the first boot sequence, pair the remote and continue

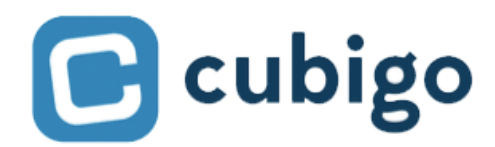

## **Digital signage solutions** Configure AppleTV for digital signage

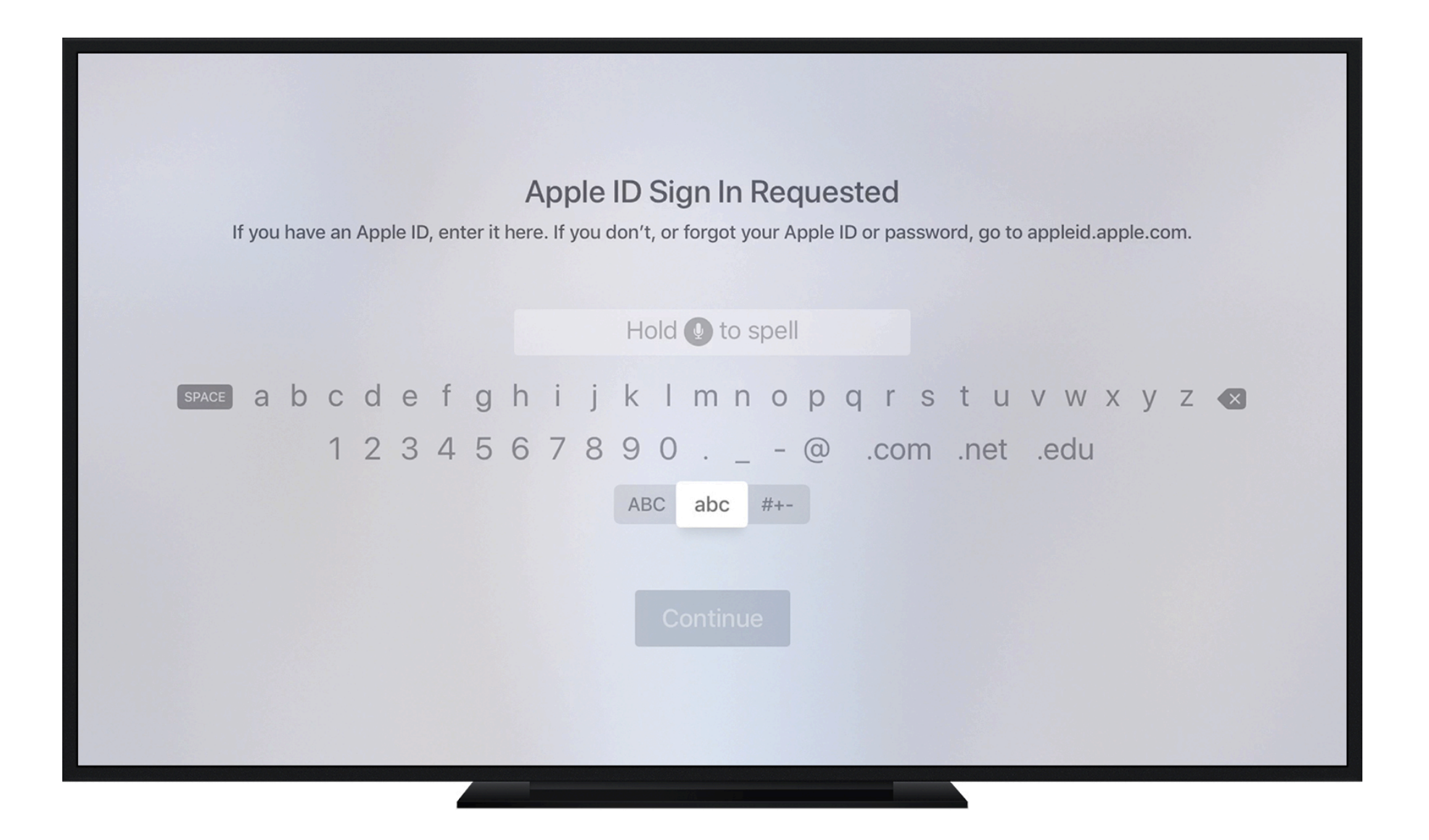

12. Log into your Apple ID and other settings you set in step 9

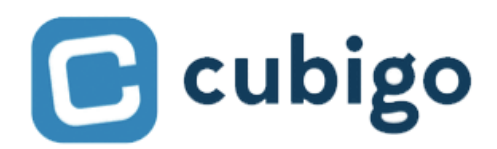

Configure AppleTV for digital signage

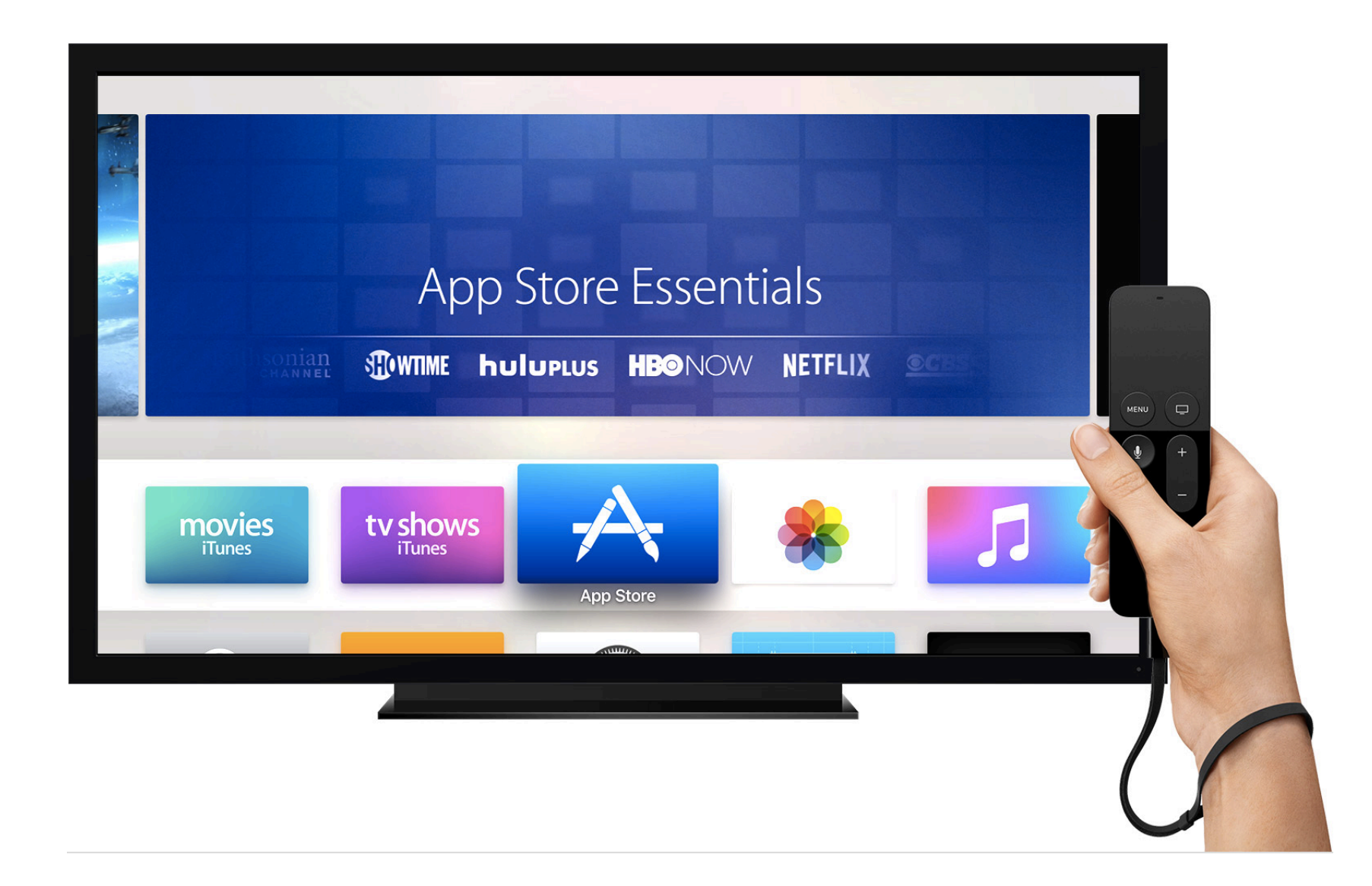

13. Install the 'Cubigo Digital Signage' app from the App Store (or Test Flight)

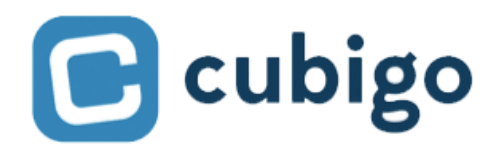

Configure AppleTV for digital signage

| 🕒 cubigo                         |                  |
|----------------------------------|------------------|
| DIGITAL SIGNAGE                  |                  |
| Sign in with your e-mail address |                  |
| Password                         | Forgot password? |
| •••••                            | అ                |
| Show my password                 | $\bigcirc$       |
| Keep me logged in                | $\bigcirc$       |
| Sign in                          |                  |

14. Run the "Cubigo Digital Signage" app, login with the digital signage user

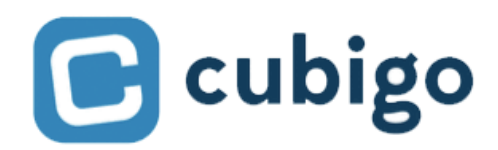

Configure AppleTV for digital signage

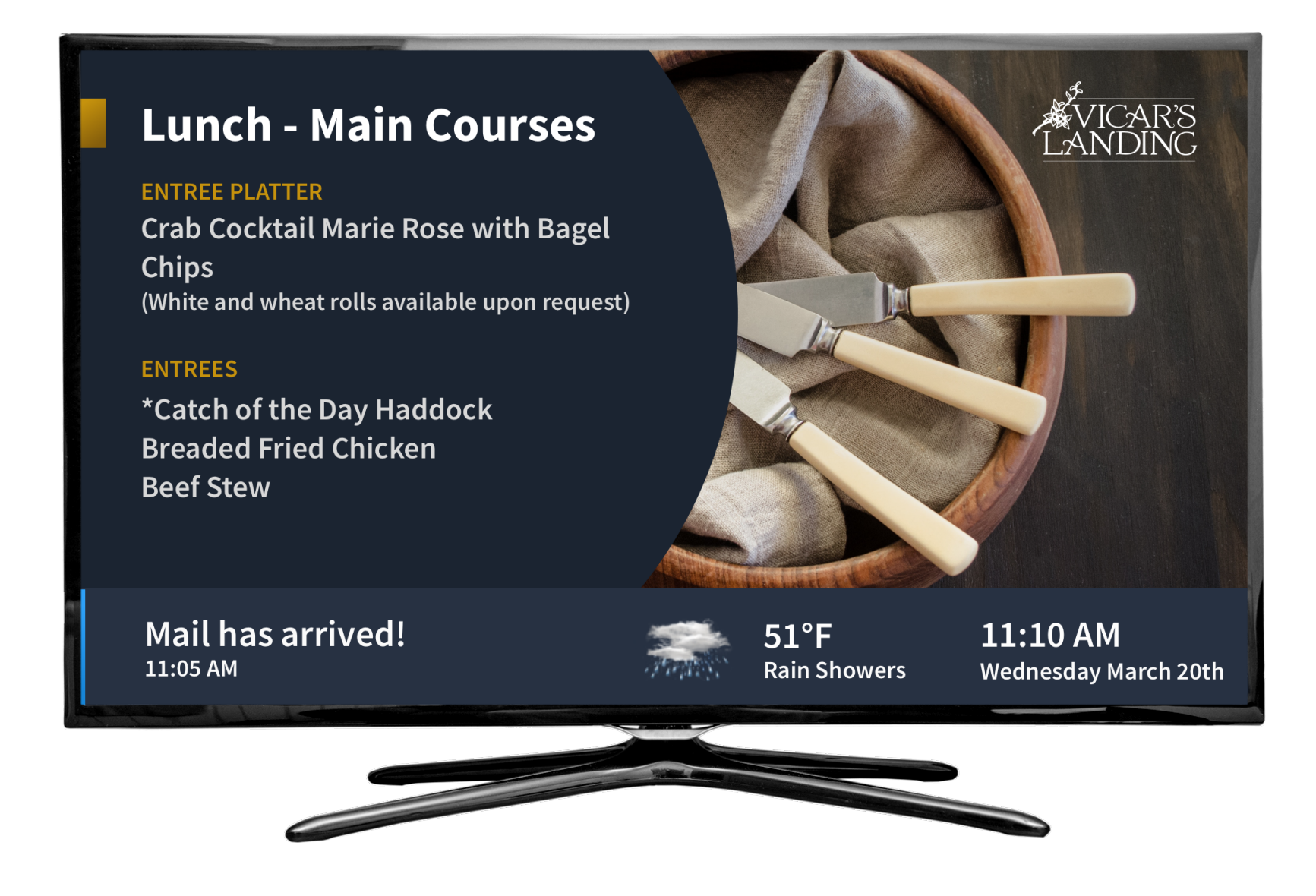

15. Make sure the app connects and displays the right content

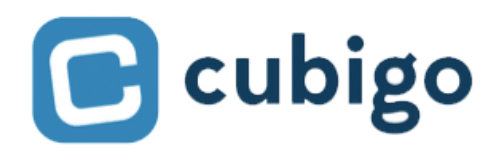

Configure AppleTV for digital signage

|                                              | All Devices                                                                                                    | Q Search                                                                                                    |
|----------------------------------------------|----------------------------------------------------------------------------------------------------|----------------------------------------------------------------------------------------------------|
| Back View Add Blueprints Prepar              | re Update Back Up Tag                                                                                                    | Help                                                                                                    |
| All Devices Supervised Unsupervised Recovery |                                                                                                    |                                                                                                    |
| <b>Provies</b>                               | Add<br>Remove<br>Modify<br>Export<br>Restore<br>Update<br>Prepare<br>Restore from Backup<br>Apply<br>Back Up<br>Advanced<br>Get Info<br>Quick Look<br>Tags | Save Unlock Token<br>Clear Passcode<br>Clear Screen Time Passcode<br>Start Single App Mode<br>Enable Encrypted Backups<br>Revive Device<br>Erase All Content and Settings<br>Restart Device<br>Shut Down Device |
|                                              |                                                                                                    |                                                                                                    |
|                                              | Cubigo Digital Signage                                                                                                    |                                                                                                    |
|                                              |                                                                                                    |                                                                                                    |

16. Back in 'Configurator 2' right-click, go to 'Advanced' and select 'Start Single App Mode...'

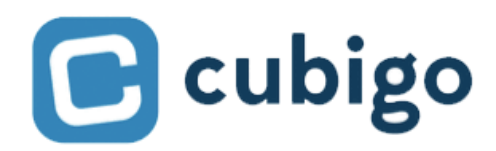

Configure AppleTV for digital signage

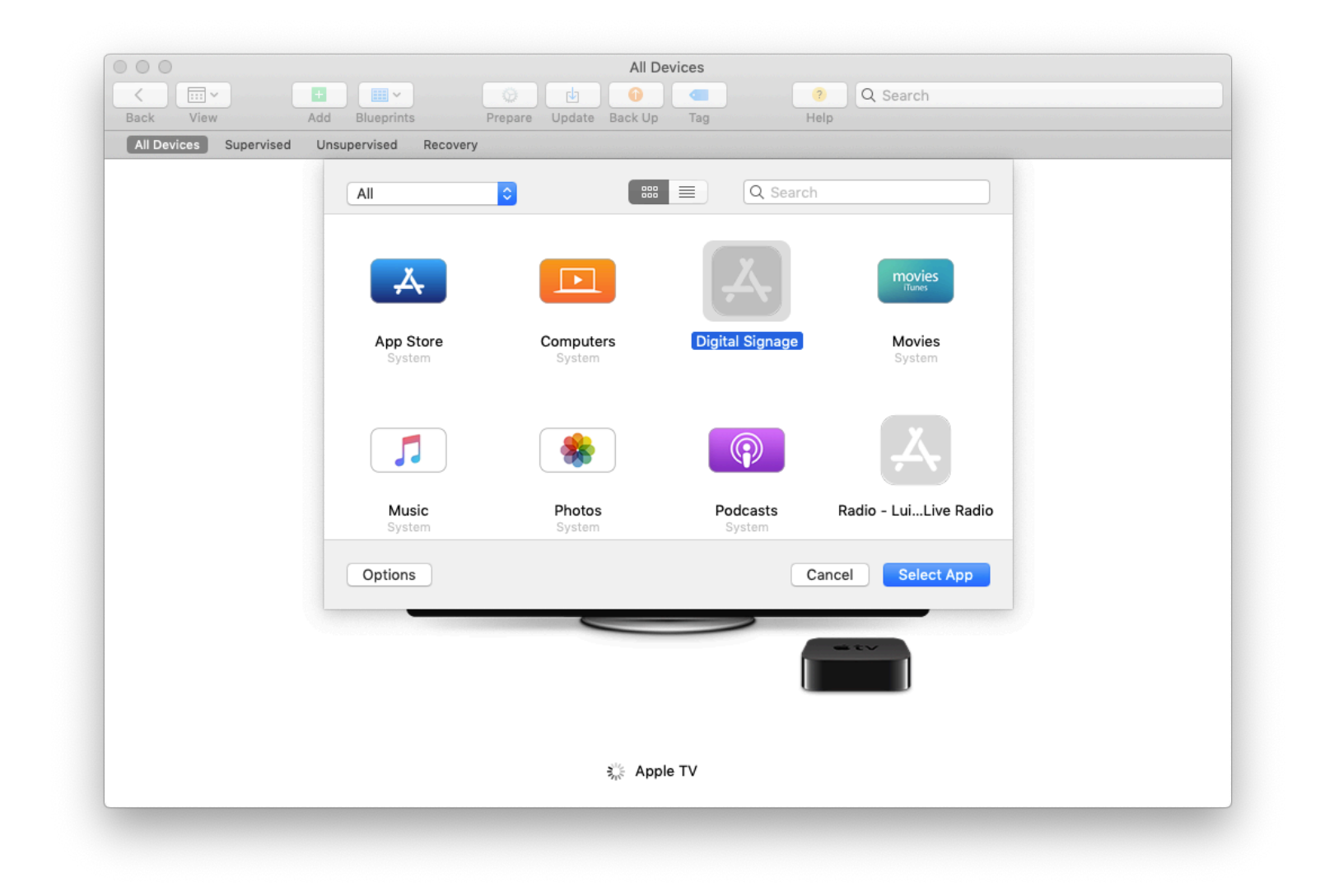

17. Select 'Cubigo Digital Signage'

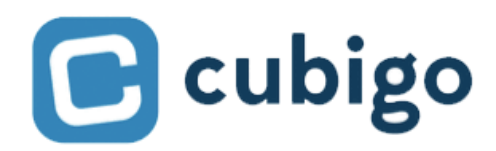

Configure AppleTV for digital signage

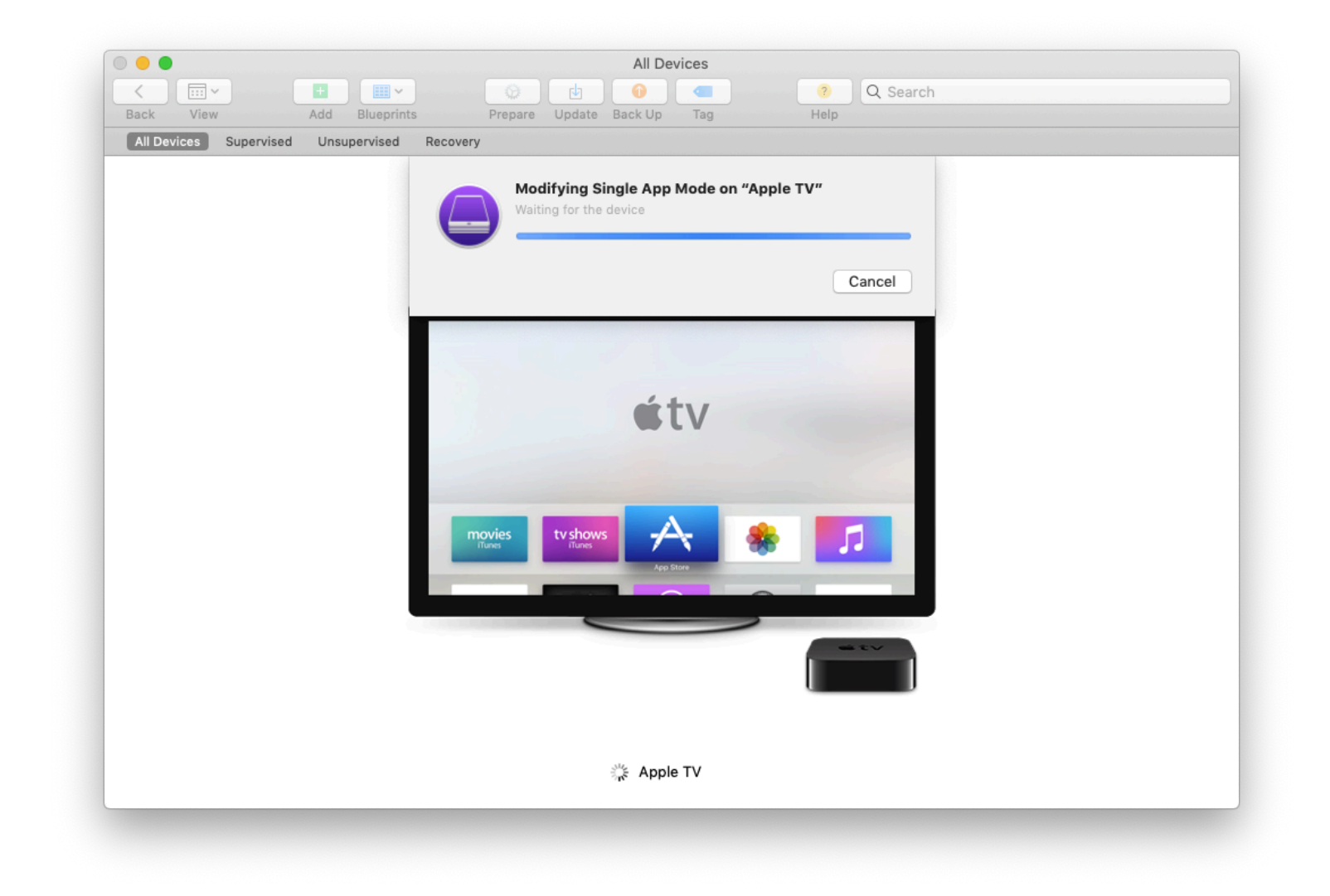

18. Configurator will turn on single app mode

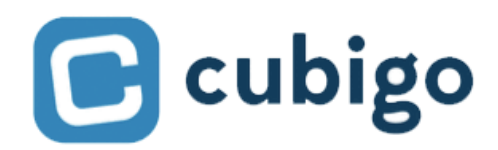

Configure AppleTV for digital signage

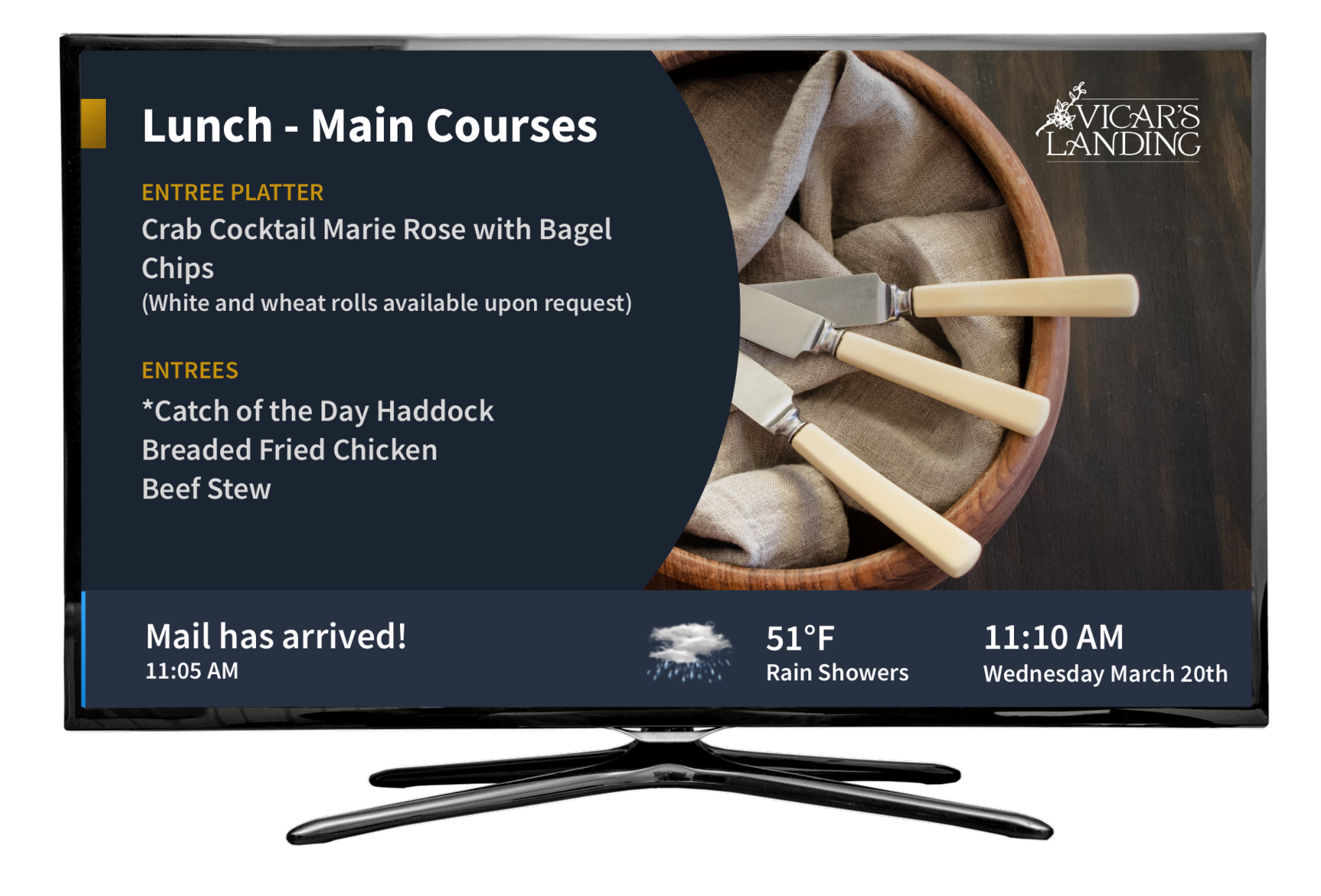

19. The Apple TV will now be locked into the Digital Signage App

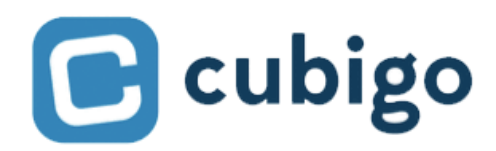

Configure AppleTV for digital signage

|                                              | All Devices                                                                                                    | <ul> <li>Q Search</li> </ul>                                                                                                    |
|----------------------------------------------|----------------------------------------------------------------------------------------------------|----------------------------------------------------------------------------------------------------|
| All Devices Supervised Unsupervised Recovery | Opdate Back Up Tag                                                                                                    | нер                                                                                                    |
|                                              | Add<br>Remove<br>Modify<br>Export<br>Restore<br>Update<br>Prepare<br>Restore from Backup<br>Apply<br>Back Up<br>Advanced<br>Get Info<br>Quick Look<br>Tags | Save Unlock Token<br>Clear Passcode<br>Clear Screen Time Passcode<br>Stop Single App Mode<br>Enable Encrypted Backups<br>Revive Device<br>Erase All Content and Settings<br>Restart Device<br>Shut Down Device |
|                                              | Cubigo Digital Signage                                                                                                    |                                                                                                    |
|                                              |                                                                                                    |                                                                                                    |

20. To disable single app mode right-click, go to 'Advanced' and select 'Stop Single App Mode'